# Daiki SOIL & MOISTURE

# DIK-610A-C1 USB対応専用読取り器

DIK-600A-D2USB対応DRC通信ケープル

## INSTALLATION MANUAL

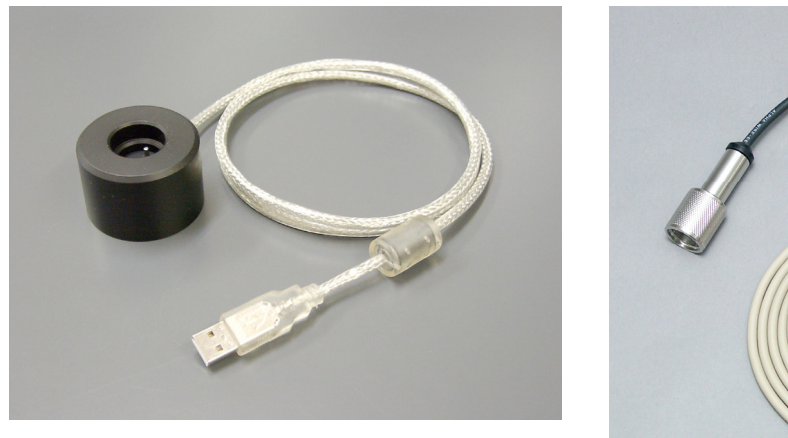

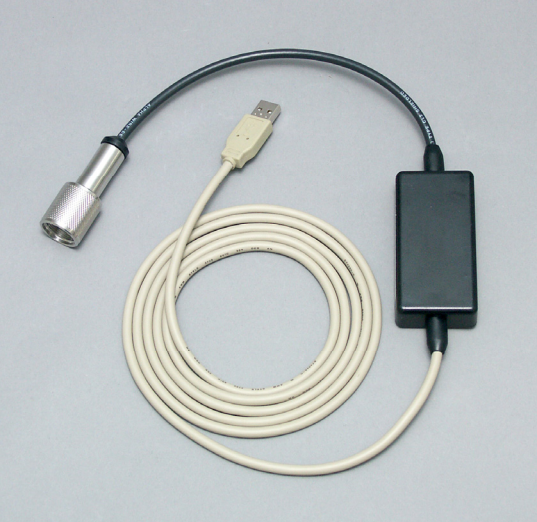

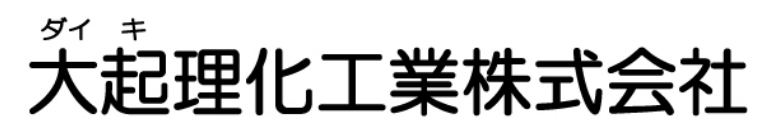

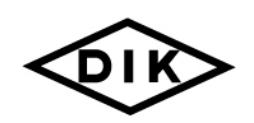

〒365-0001 埼玉県北埼玉郡川里町赤城台212-8 TEL 048-568-2500 FAX 048-568-2505

西日本営業所 〒520-0801 滋賀県大津市におの浜 2-1-21 TEL 077-510-8550 FAX 077-510-8555

ホームページ http://www.daiki.co.jp/ E-mail mbox@daiki.co.jp

| 1.‡  | <b>推奨</b> 八ード | ウェ | :アオ | 55  | びロ  | S        | •   | •  | • • | • • | •• | • | • | • | • | •   | •   | •   | • | • | • | •   | • • | • • |   | • | • • | •   | • | • | • | 2   |  |
|------|---------------|----|-----|-----|-----|----------|-----|----|-----|-----|----|---|---|---|---|-----|-----|-----|---|---|---|-----|-----|-----|---|---|-----|-----|---|---|---|-----|--|
| 2. 柞 | 围包内容          |    | • • |     |     | •        | • • |    | •   | •   | •  | • | • | • | • | •   | •   | •   | • | • | • | •   | •   | •   | • | • | •   | •   | • | • | • | 2   |  |
| 3.†  | 各部の名称         |    | • • |     | ••• | •        | • • |    |     | •   | •  | • | • | • | • | •   | •   | •   | • | • | • | • • | •   | •   | • | • | •   | •   | • | • | • | 2   |  |
| 4.1  | セットアッ         | プ  | • • | ••• | ••  | •        | • • |    | •   | •   | •  | • | • | • | • | •   | •   | •   | • | • | • | • • | •   | •   | • | • | •   | •   | • | • | • | 3   |  |
|      | 各部の名          | 称  | •   | ••  | •   | •••      | •   | •  | •   | •   | •  | • | • | • | • | •   | •   | •   | • | • | • | •   | •   | •   | • | • | •   | •   | • | • | • | 3   |  |
|      | 1.ドラ          | イノ | での  | イン  | マ   | <b>-</b> | -ル  | •  | •   | •   | •  | • | • | • | • | •   | •   | •   | • | • | • | •   | •   | •   | • | • | •   | •   | • | • | • | 3   |  |
|      | 2.接続          | ٤c | ON  | 1ポ  | -   | 番        | 号の  | の研 | 記   | l   | •  | • | • | • | • | • • | • • | • • | • | • | • | •   | •   | •   | • | • | •   | • • | • | • | • | 9   |  |
| 5.   | ドライバの         | りア | ンイ  | ン   | スト  | -)       | ル   |    |     | •   |    | • |   |   |   | •   | •   | •   | • | • | • | •   | •   | •   | • | • | •   | •   | • | • |   | 1 1 |  |

## <u>1.推奨ハードウェアおよびOS</u>

- 486 またはそれ以上のプロセッサが使用されている PC/AT 互換パソコン
- オンボード USB コネクタまたは内臓 USB アダプタ
- Windows 98 / 98 Second Edition , Windows Me , Windows 2000 , Windows XP

# <u>2. 梱包内容</u>

パッケージに以下の付属品が含まれていることを確認してください。

- USB 対応専用読取り器、または USB 対応 DRC 通信ケーブル
- CD-ROM(ソフトウェア、ドライバ)
- INSTLLATION MANUAL

### 3. 各部の名称

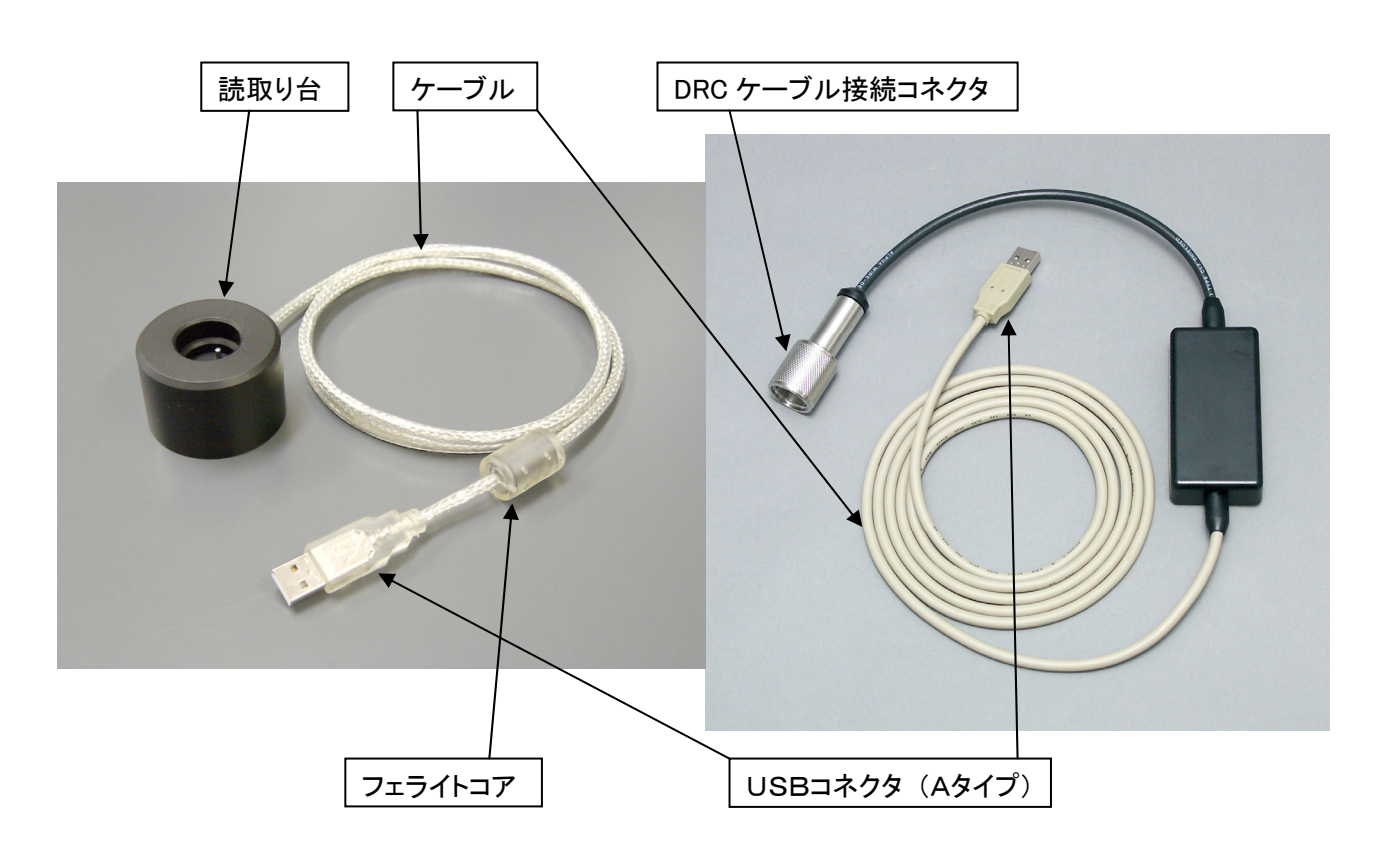

#### インストール前の注意点

以下のインストール方法は、「USB対応専用読取り器」、「USB対応DRC 通信ケーブル」のセットアップを一度も行っていないパソコンにインストールする場合についての解説です。一度セットアップを行ったパソコン に対して再度ドライバのインストールを行う場合は、「5.ドライバのアンインストール」を参照に、ドライバの アンインストールを行ってからインストールを行ってください。

また以下のインストール方法の解説は、OSとしてWindows 2000がインストールされているパソコンを元 に行っています。Windows 98、Windows Me、Windows XPへのインストールにつきましても、ほぼ同 様の操作となります。

もしセットアップを行うパソコンにCD-ROMドライブが無い場合には、CD-ROM内の「USB Drivers」フ オルダをハードディスクやリムーバブルドライブ、メモリーカード等に、あらかじめコピーをしておいてからセッ トアップをしてください。

#### 1.ドライバのインストール

1. 付属の CD-ROM をインストールするパソコンの CD-ROM ドライブにセットします。
 オートラン機能によりメニュー画面が表示されますので、「終了」ボタンをクリックしてメニュー画面を閉じてください。

2. USB 対応専用読取り器の USB コネクタを、パソコンの USB ポートに接続します。接続すると「新しいハ ードウェアの検出ウィザード(図1)」ウィンドウが開きますので、[次へ]をクリックします。

| 新しいいードリェルの検出リイサート | 新しいハードウェアの検索ウィザードの開始                              |   |
|-------------------|---------------------------------------------------|---|
|                   | このウィザードでは、ハードウェア デバイス用のデバイス ドライバのイン<br>ストールを行います。 |   |
|                   |                                                   |   |
|                   |                                                   |   |
|                   | 続行するには、Dケヘ」をクリックしてください。                           |   |
|                   | < 戻る(日) (次へ(1))> キャンセル                            | 汊 |

<sup>※</sup> パソコンに CD-ROM ドライブがない場合は、あらかじめ CD-ROM 内のファイルをハードディスク上にコピーしておくか、メモリーデバ イス等にコピーしてインストールを行ってください。

3.図2のウィンドウが表示されますので、「デバイスに最適なドライバを検索する」にチェックが 入っているのを確認して、[次へ]をクリックします。

| 所しいハードウェアの検出ウィザード                                                                                                   |     |
|----------------------------------------------------------------------------------------------------|-----|
| <b>ハードウェア デバイス ドライバのインストール</b><br>デバイス ドライバは、ハードウェア デバイスがオペレーティング システムで正しく動作するように設定する<br>ソフトウェア プログラムです。            |     |
| 次のデバイスをインストールします:                                                                                                   |     |
| USB reading device for Diver                                                                                        |     |
| デバイスのドライバはハードウェア デバイスを実行するソフトウェア プログラムです。新しいデバイスにはドラ<br>イバが必要です。ドライバ ファイルの場所を指定してインストールを完了するには D欠へJ をクリックしてく<br>さい。 | ラだ  |
| 検索方法を選択してください。                                                                                                    |     |
| ○ デバイスに最適なドライバを検索する(推奨)(S)                                                                                          |     |
| ○ このデバイスの既知のドライバを表示して、その一覧から選択する(D)                                                                                 |     |
|                                                                                                    |     |
|                                                                                                    |     |
| < 戻る( <u>B</u> ) 次へ( <u>N</u> ) > キャ                                                                                | ンセル |
|                                                                                                    |     |

4.「**検索場所のオプション**」として、「**CD-ROMドライブ**」にチェックを入れて[次へ]をク リックします。

もしCD-ROMドライブが無いパソコンで、USB対応専用読取り器のドライバをハードディ スク上、またはリムーバブルドライブやメモリーカード等にコピーしている場合は、「場所を指 定」にチェックを入れて、コピー先のフォルダを指定します。

| <b>ライバ ファイルの特定</b><br>ドライバ ファイルをどこで検索しますか?             |                                                              |
|--------------------------------------------------------|--------------------------------------------------------------|
| 次のハードウェア デバイスのドライバ ファイルの                               |                                                              |
| USB reading device for Diver                           |                                                              |
| このコンピュータ上のドライバ データベースおよ                                | び指定の検索場所から適切なドライバを検索します。                                     |
| 検索を開始する(こは、〔次へ〕 をクリックしてくだ<br>いる場合は、フロッピー ディスクまたは CD を打 | さい。フロッピー ディスクまたは CD-ROM ドライブで検索して<br>重入してから Dなへ」をクリックしてください。 |
| 検索場所のオブション:                                            |                                                              |
| 🥅 フロッピー ディスク ドライブ( <u>D</u> )                          |                                                              |
| CD-ROM ドライブ(C)                                         |                                                              |
| □ 場所を指定( <u>S</u> )                                    |                                                              |
| Microsoft Windows Update(M)                            |                                                              |

5.図4のようにUSB対応専用読取り器のドライバが検出されたら[次へ]をクリックします。

| 行しいハードウェアの検出ウィザード                                      |
|--------------------------------------------------------|
| <b>ドライバ ファイルの検索</b><br>ハードウェア デバイスのドライバ ファイル検索が終了しました。 |
| 次のデバイスのドライバが検索されました:                                   |
| USB reading device for Diver                           |
| このデバイスのドライバが見つかりました。このドライバをインストールするには、D欠へ]をクリックしてください。 |
| e:¥usb drivers¥ftdibus.inf                             |
|                                                        |
|                                                        |
| < 戻る(B) (次へ(N))> キャンセル                                 |

6.図5のウィンドウが表示されたら[**完了**]をクリックすると、インストールの第1段階が終了です。

| 新しいハードウェアの検出ウィザード               |    |
|---------------------------------|----|
| 新しいハードウェアの検索ウィザードの完了            |    |
| USB High Speed Serial Converter |    |
| このデバイスに対するソフトウェアのインストールが終了しました。 |    |
|                                 |    |
|                                 |    |
|                                 |    |
| このウィザードを閉じるには [完了] をクリックしてください。 |    |
| < 戻る(B) <b>完了</b> キャンセル         | 図5 |

7.続けてシリアルポートのインストールを行います。

「 6 .」で [ **完了** ] をクリックすると図 6 のウィンドウが表示されますので [ **次へ** ] をクリック します。

| 新しいハードウェアの検出ウィザード | 新しいハードウェアの検索ウィザードの開始                              |
|-------------------|---------------------------------------------------|
|                   | このウィザードでは、ハードウェア デバイス用のデバイス ドライバのイン<br>ストールを行います。 |
|                   |                                                   |
|                   |                                                   |
|                   |                                                   |
|                   | 続行するには、じたへ] をクリックしてください。                          |
|                   | 〈 戻る(母) (二次へ)(1) > キャンセル 図                        |

8.図7のウィンドウが表示されますので、「**デバイスに最適なドライバを検索する**」にチェックが 入っているのを確認して、[次へ]をクリックします。

| <ul> <li>ハードウェア デバイス ドライバのインストール<br/>デバイス ドライバは、ハードウェア デバイスがオペレーティング システムで正しく動作するように設定する<br/>ントウェア プログラムです。</li> <li>メのアバイスをインストールします:</li> <li>シン USB Serial Port</li> <li>デバイスのドライバはハードウェア デバイスを実行するソフトウェア プログラムです。新しいデバイスにはドラ<br/>イバが必要です。ドライバ ファイルの場所を指定してインストールを完了するには じ太へ」をクリックしてくだ<br/>とい。</li> <li>検索方法を選択してください。</li> <li>デバイスに最適なドライバを検索する (推奨)(S)</li> <li>このデバイスの既知のドライバを表示して、その一覧から選択する(D)</li> </ul> |
|----------------------------------------------------------------------------------------------------|
| <ul> <li>次のデバイスをインストールします:</li> <li>USB Serial Port</li> <li>デバイスのドライバはハードウェア デバイスを実行するソフトウェア プログラムです。新しいデバイスにはドラ<br/>イバが必要です。ドライバ ファイルの場所を指定してインストールを完了するには じたへ]をクリックしてくだ<br/>さい。</li> <li>検索方法を選択してください。</li> <li>デバイスに最適なドライバを検索する (推奨)(S)</li> <li>このデバイスの既知のドライバを表示して、その一覧から選択する(D)</li> </ul>                                                                                                    |
| <ul> <li>USB Serial Port</li> <li>デバイスのドライバはハードウェアデバイスを実行するソフトウェアプログラムです。新しいデバイスにはドライバが必要です。ドライバファイルの場所を指定してインストールを完了するには じなへ」をクリックしてください。</li> <li>検索方法を選択してください。         <ul> <li>デバイスに最適なドライバを検索する (推奨)(S)</li> <li>このデバイスの既知のドライバを表示して、その一覧から選択する(D)</li> </ul> </li> </ul>                                                                                                    |
| デバイスのドライバはハードウェア デバイスを実行するソフトウェア プログラムです。新しいデバイスにはドラ<br>イバが必要です。ドライバ ファイルの場所を指定してインストールを完了するには D太へ] をクリックしてくだ<br>さい。<br>検索方法を選択してください。<br>・ デバイスに最適なドライバを検索する (推奨)(S)<br>・ このデバイスの既知のドライバを表示して、その一覧から選択する(D)                                                                                                    |
| 検索方法を選択してください。                                                                                                    |
| <ul> <li>○ デバイスに最適なドライバを検索する (推奨)(S)</li> <li>○ このデバイスの既知のドライバを表示して、その一覧から選択する(D)</li> </ul>                                                                                                    |
| ○ このデバイスの既知のドライバを表示して、その一覧から選択する(D)                                                                                                    |
|                                                                                                    |
|                                                                                                    |
|                                                                                                    |
| <戻る(B)次へ(N) >キャンセル                                                                                                    |

9.「4.」と同様に「検索場所のオプション」として、「CD-ROMドライブ」にチェックを入れて[次へ]をクリックします。

ここでもCD-ROMドライブが無いパソコンで、USB対応専用読取り器のドライバをハード ディスク上、またはリムーバブルドライブやメモリーカード等にコピーしている場合は、「場所 を指定」にチェックを入れて、コピー先のフォルダを指定します。

| しいハードウェアの検出ウィザード                                                                                                    |    |
|----------------------------------------------------------------------------------------------------|----|
| <b>ドライバ ファイルの特定</b><br>ドライバ ファイルをどこで検索しますか?                                                                                  |    |
| 次のハードウェア デバイスのドライバ ファイルの検索:                                                                                                  | 25 |
| USB Serial Port                                                                                                    |    |
| このコンピュータ上のドライバ データベースおよび指定の検索場所から適切なドライバを検索します。                                                                              |    |
| 検索を開始するには、D次へJ をクリックしてください。フロッピー ディスクまたは CD-ROM ドライブで検索して<br>いる場合は、フロッピー ディスクまたは CD を挿入してから D次へJ をクリックしてください。<br>検索場所のオプション。 |    |
| □ フロッピー ディスク ドライブ(D)                                                                                                    |    |
|                                                                                                    |    |
| ☐ 場所を指定(S)<br>☐ Microsoft Windows Update(M)                                                                                  |    |
| < 戻る(B) 次へ(N) > キャンセル                                                                                                    |    |
|                                                                                                    |    |

10.図9のようにUSB対応専用読取り器のUSBシリアルポートのドライバが検出されたら [次へ]をクリックします。

| 新しいハードウェアの検出ウィザード                                             |                                |
|---------------------------------------------------------------|--------------------------------|
| <b>ドライバ ファイルの検索</b><br>ハードウェア デバイスのドライバ ファイル検索が終 <sup>っ</sup> | 7lalt.                         |
| 次のデバイスのドライバが検索されました                                           |                                |
| USB Serial Port                                               |                                |
| このデバイスのドライバが見つかりました。 このドラ<br>い。                               | iイバをインストールするには、D欠へ] をクリックしてくださ |
| e:¥usb drivers¥ftdiport.inf                                   |                                |
|                                                               |                                |
|                                                               |                                |
|                                                               | 〈 戻る(B) (ごたへ(N)) ション・キャンセル ()  |
|                                                               |                                |

11.図10のウィンドウが表示されたら[**完了**]をクリックすると、すべてのインストールが終了です。

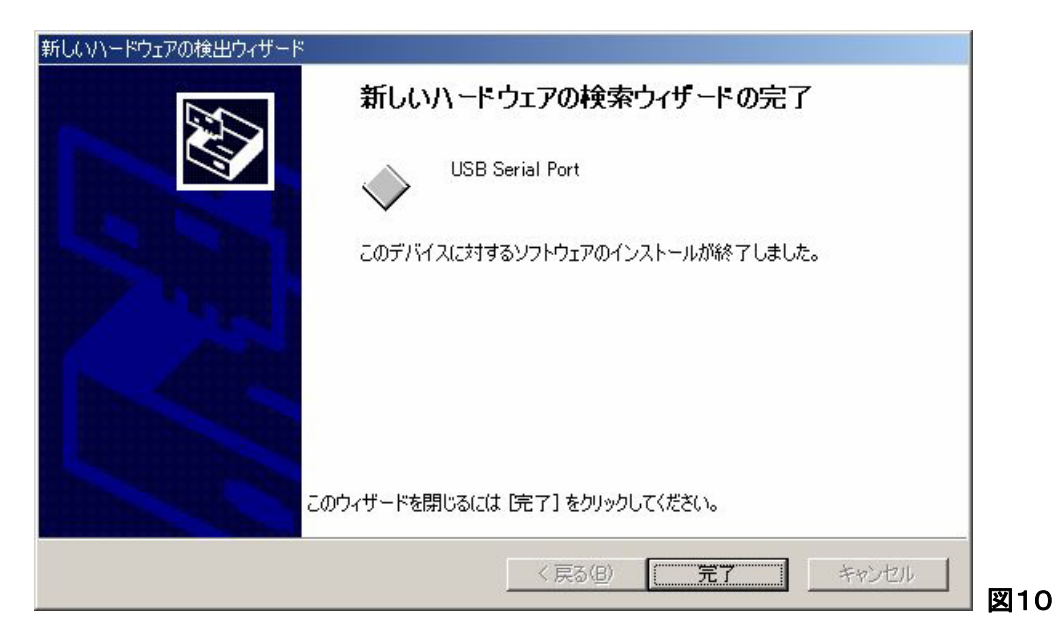

#### 2.接続とCOMポート番号の確認

1.次にUSB対応専用読取り器が正常にインストールされているかと、COMポート番号の確認を 行います。

「コントロールパネル」を開き、「システム」より「デバイスマネージャ」を開きます。

「ポート(COMとLPT)」の + をクリックして、「USB Serial Port (COM\*)」と表示されていれば、 USB対応専用読取り器は正常にインストールされています。

「COM\*」の\*の部分の数字がCOMポート番号になります。このCOMポート番号は、使用しているパソコンの環境によって変化します。(図11の図例では「COM8」です。)

この番号がダイバー水位計用ソフトウェアを使用する際に設定する番号となります。

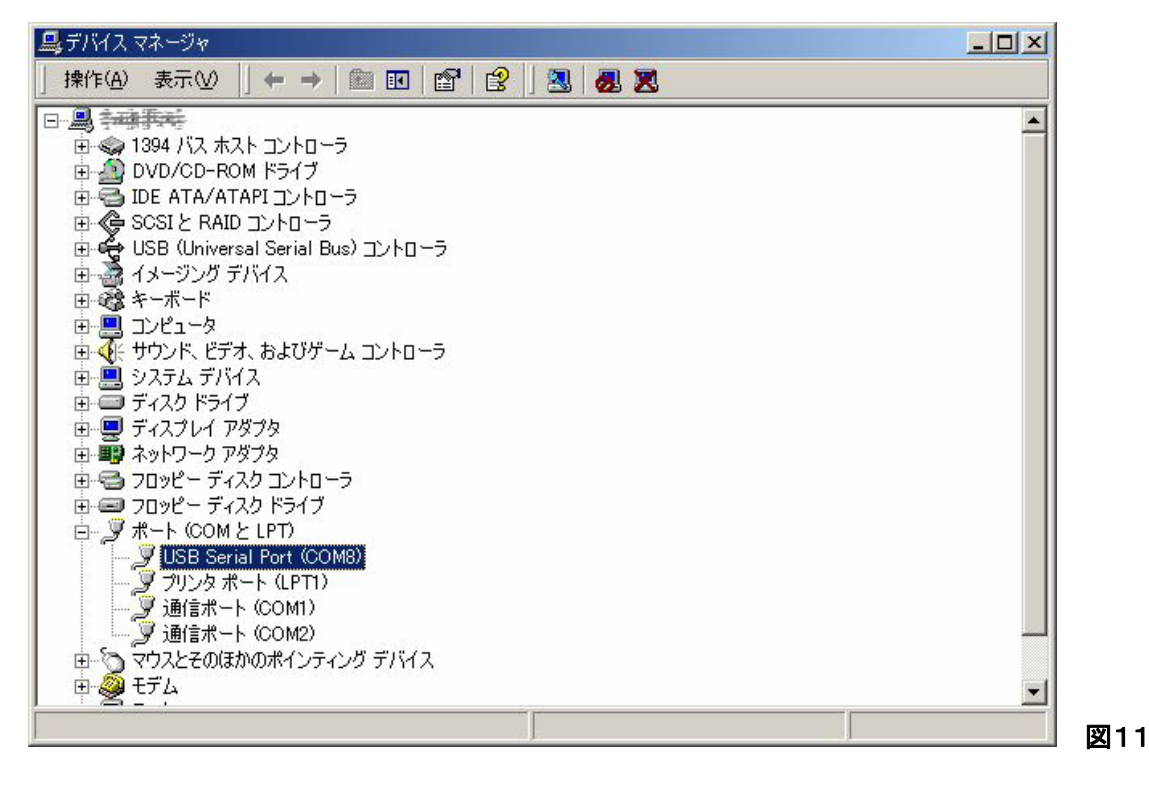

2.COMポート番号を変更する必要がある場合には、次のように設定を変更します。
 使用するダイバー水位計用ソフトウェアが「EnviroMon」の場合はCOM1~8まで、
 「Logger Data Manager」の場合はCOM1~4まで設定が可能です。

「デバイスマネージャ」の「ポート」で「USB Serial Port」を選択して、マウスの右側 のボタンをクリックして、「プロパティ」を選 択します。

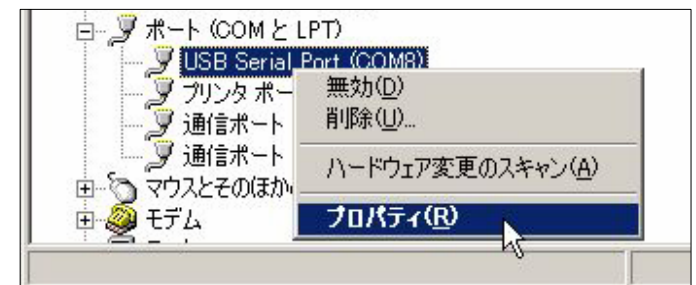

図12

「USB Serial Portのプロパティ」ウィンドウが開きますので、「ポート設定」タブをクリックして[詳細] ボタンをクリックすると「COM \* の詳細設定」ウィンドウが開きます。

|                               | ッファを使用<br>を修正する | 月する (165<br>oには、設定<br>(-/t 認定 | 50 互換の UA<br>を小さくしてくだ | RT が必要)(U)<br>さい。 |             |      | OK<br>キャンセル |
|-------------------------------|-----------------|-------------------------------|-----------------------|-------------------|-------------|------|-------------|
| ハノオーマン<br>記言バッファ( <u>R</u> ): | バを上いる<br>低(1)   | )lcld√≣RÆ<br>                 | ·                     | .cu»<br>,         | 一 [] 高 (14) | (14) |             |
| Ҟ言バッファ(ញ):                    | 低(1)            | 1                             | · ·                   | 1                 | 一 ] 高 (16)  | (16) |             |

「COM \* の詳細設定」ウィンドウ内の「COMポート番号」の箇所でCOMポート番号を変更することができます。

ただし表示されるCOM番号の後ろに「(使用中)」となっているCOMポート番号には変更することはできません。

## 5.ドライバのアンインストール

USB対応専用読取り器を使用しなくなった場合や、再インストールを行う場合には、USB対応専用読取り器のドライバのアンインストールを行います。

ドライバのアンインストールを行う場合には、パソコンのUSBポートよりUSB対応専用読取り器 を外した状態で行うようにしてください。

1.「コントロールパネル」より「アプリケーションの追加と削除」をクリックします。

「プログラムの変更と削除」より「FTDI USB Serial Converter Drivers」をクリックして[変更と削除]ボタンをクリックします。

| and the second second se                                                                                                    |
|----------------------------------------------------------------------------------------------------|
|                                                                                                    |
|                                                                                                    |
| -                                                                                                    |
|                                                                                                    |
| A REAL PROPERTY AND A REAL PROPERTY AND A REAL |

2.図15のウィンドウが開きますので [Continue]ボタンをクリックすると、ドライバのアンイ ンストールを開始します。

| If your US | 8 device is conn   | ected, please u   | nplug it now    |  |
|------------|--------------------|-------------------|-----------------|--|
| Press Con  | tinue to uninstall | the drivers, or ( | Cancel to quit. |  |
|            |                    |                   |                 |  |
|            |                    |                   |                 |  |
|            |                    |                   |                 |  |

3. 図16のように「Uninstall complete, press Finish to exit.」と表示されたらドライバのア ンインストールは完了です。

5

| Uninstalling VID_04   | 03&PID_6001           |  |
|-----------------------|-----------------------|--|
| Deleting registry enl | ries                  |  |
| Deleting files        |                       |  |
| Uninstall complete,   | press Finish to exit. |  |